## **Downloading Your Presentations In MyMediasite**

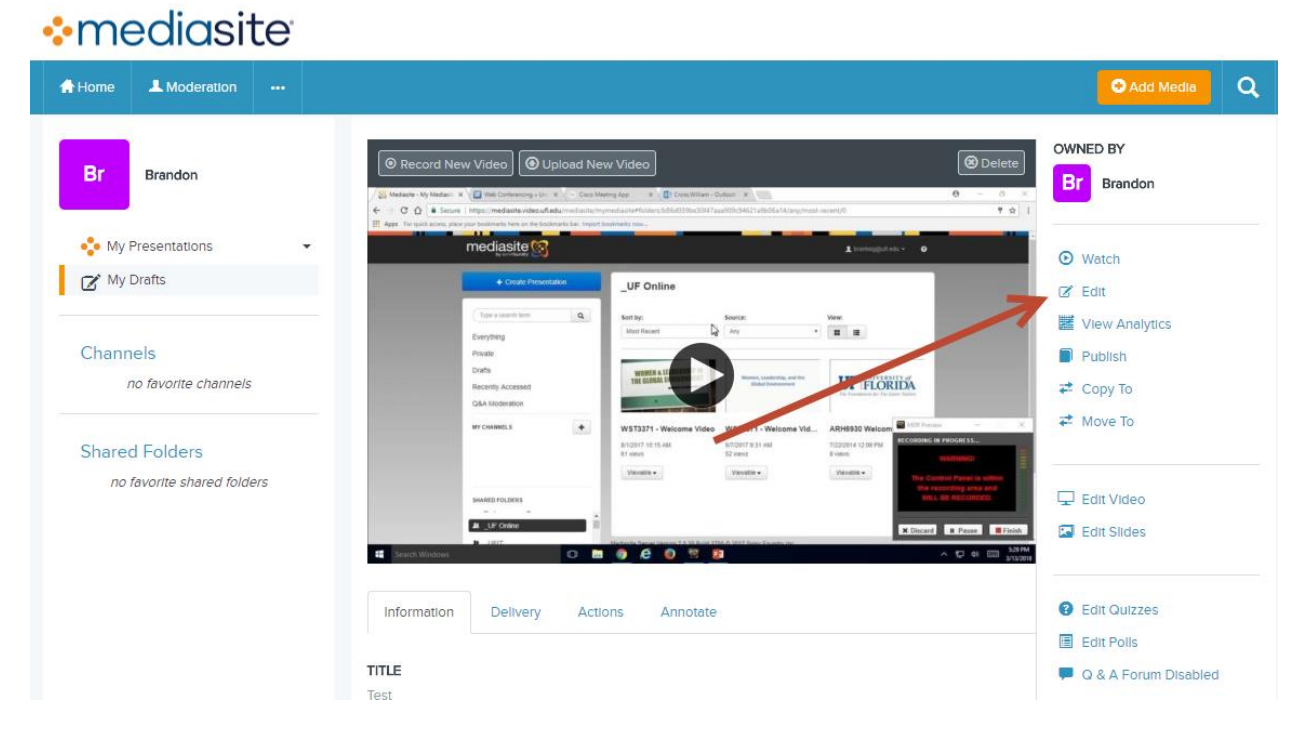

Within MyMediasite, click on a presentation, and then click on Edit.

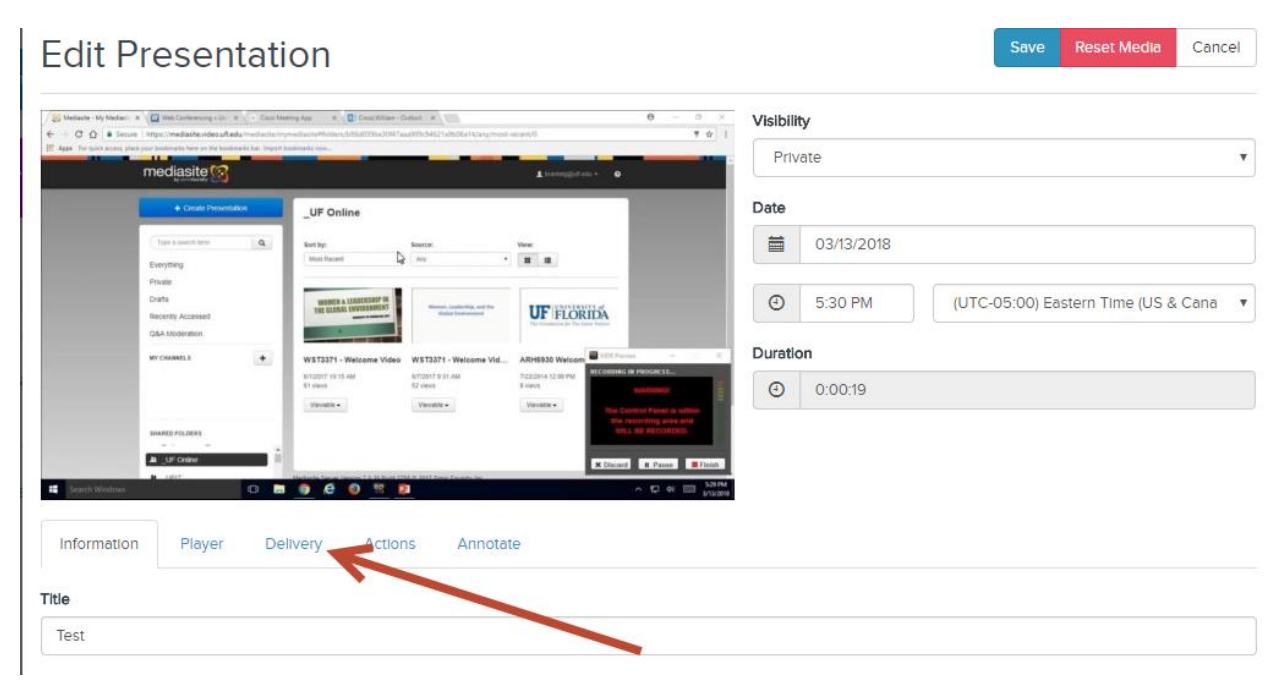

From here, click on the **Delivery** tab.

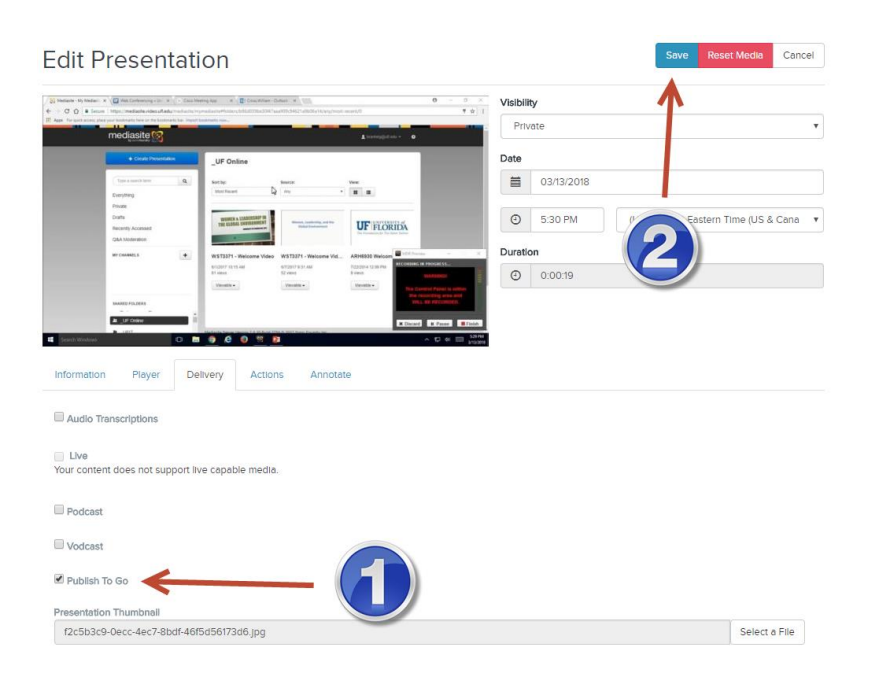

Click on the Publish To Go checkbox, and then the Save button

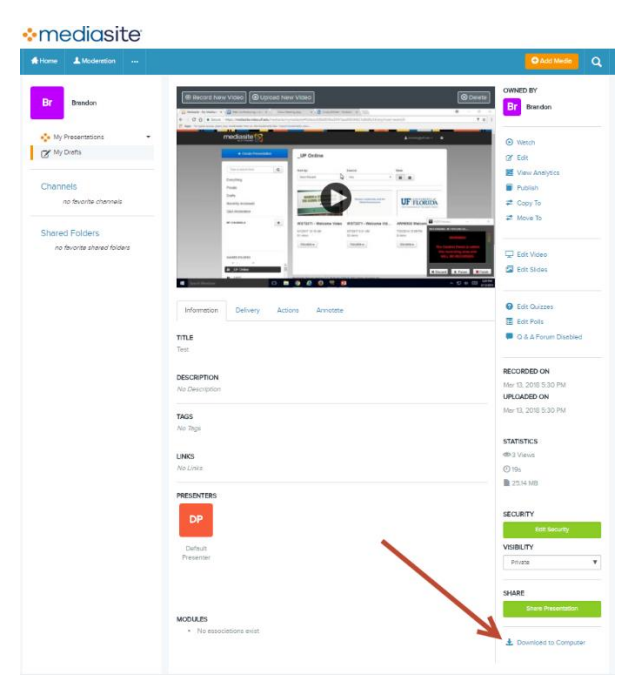

Once you've done this, a **Download to Computer** link becomes available at the very bottom of the presentation information page.

If you have any questions, please contact Video & Collaboration Services at video@ufl.edu or 392-4357.